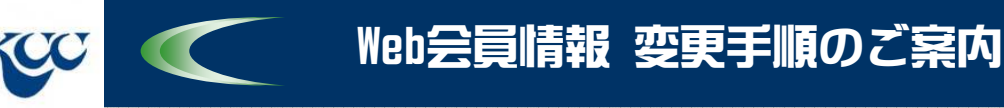

## ご登録頂いているWeb会員情報の変更を行います。

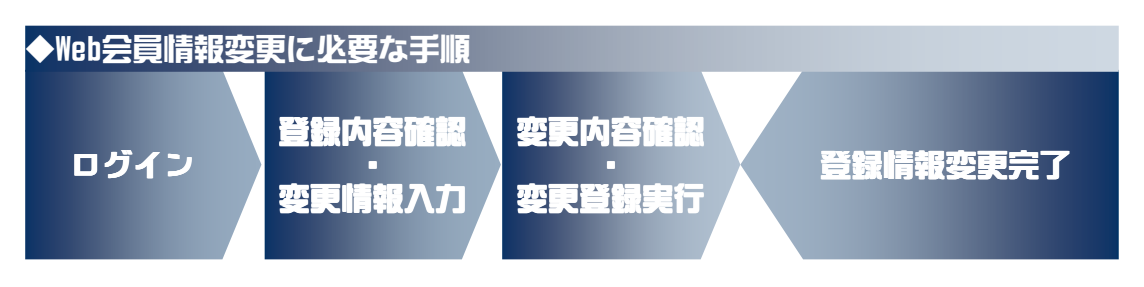

## 【変更が行える頂目一覧】

氏名(フリガナ)、 性別、 生年月日、 住所(郵便番号・都道府県・市区町村名・番地など)、 ご連絡先電話番号、 ご自宅電話番号、 会社名または団体名、 希望パスワード、 メールマガジン購読希望

※ ご登録頂いたメールアドレスの変更は行えません。 メールアドレスの変更をご希望の際は、お手数ですが、弊社窓口まで ご連絡願います。

## 以上がWeb会員情報の変更に必要な手順となります。

次頁より、操作に伴う実際の画面イメージを用い順を追ってご説明致 します。

【参考】 本紙上での利用環境> ブラウザ : IE 8.0 / メーラー : Outlook Express

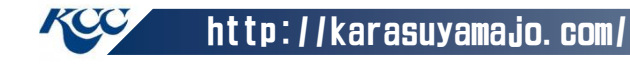

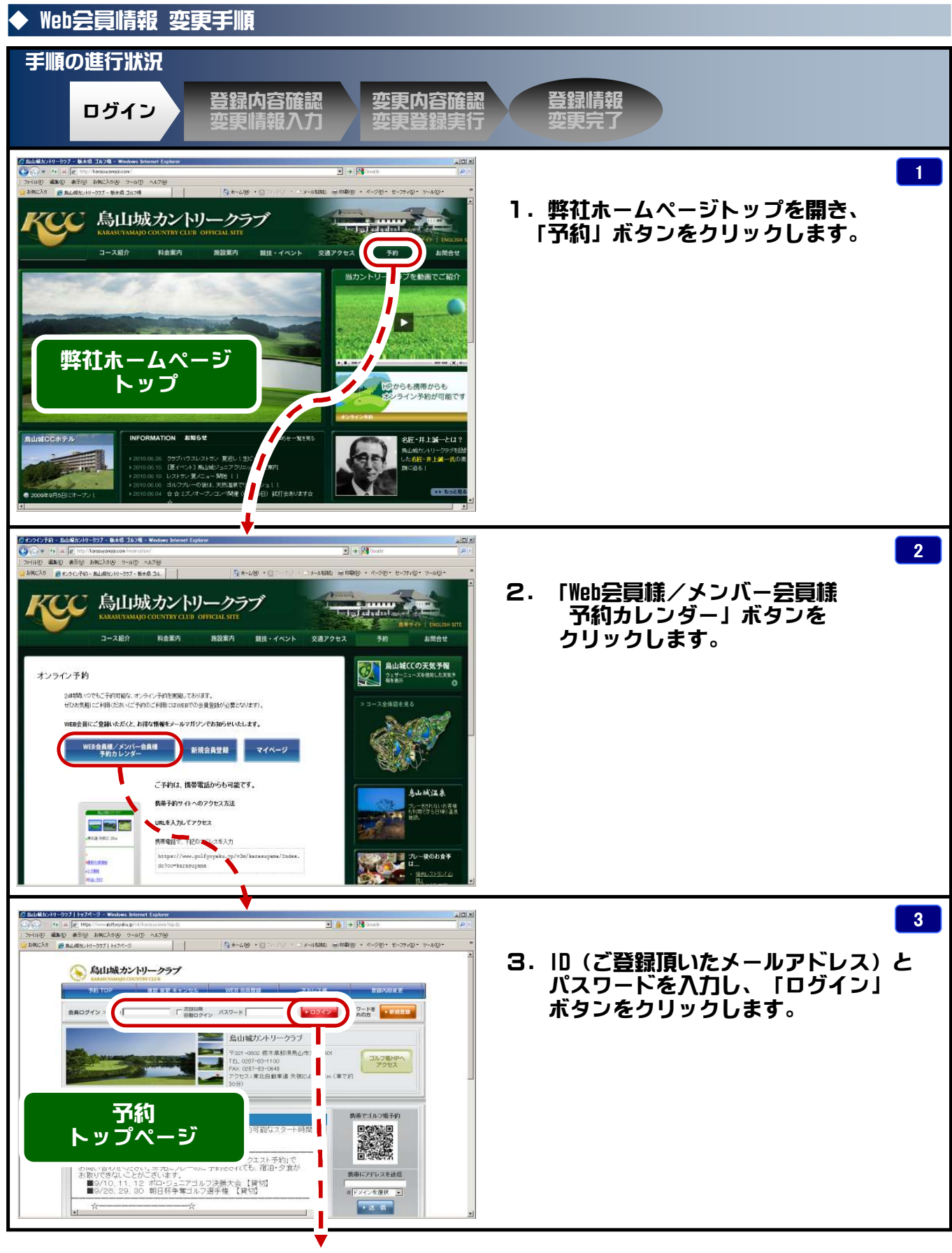

次頁へ

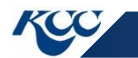

http://karasuyamajo.com/

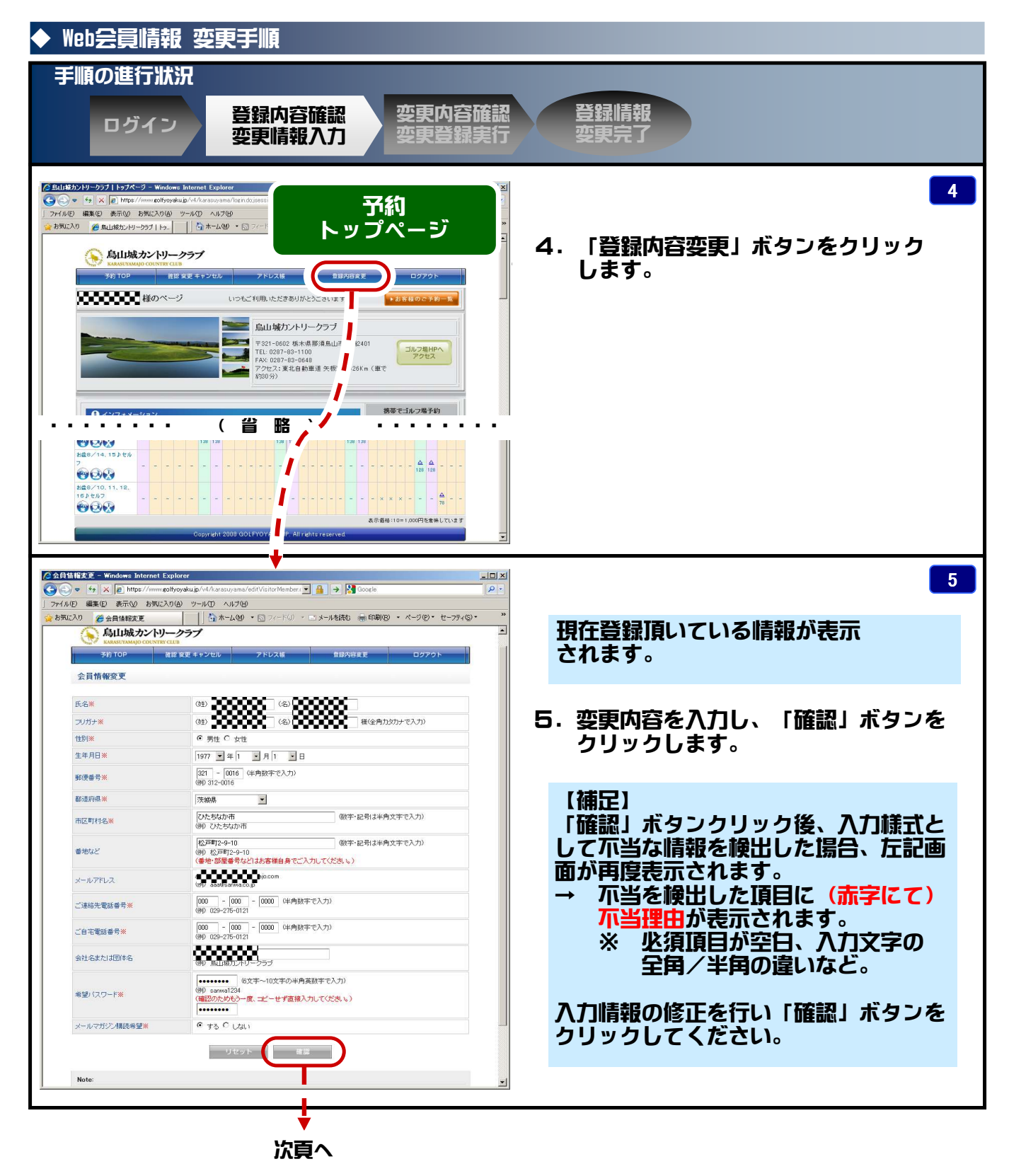

http://karasuyamajo.com/

## 烏山城CC ホームページ 操作説明《Web会員情報変更手順》

| ◆ Web会員情報                      | Web会員情報 变更手順                                                      |                        |  |
|--------------------------------|-------------------------------------------------------------------|------------------------|--|
| 手順の進行狀況                        |                                                                   |                        |  |
|                                | <b>我妈内家球把 亦再内容球</b> 的                                             | 750311547              |  |
| ログイン                           | , 豆球闪谷唯認 空史闪谷唯語                                                   | ローロンは「「「」」「「」」         |  |
|                                | 安史順報八八 安史豆球美作                                                     | 5 安果元 5                |  |
|                                |                                                                   |                        |  |
|                                | kplorer _ []                                                      |                        |  |
|                                | Ifyoyakujp/v4/karasuyama/editVisitorMemberC → 🔒 🔿 🚼 Google 🖉 ·    |                        |  |
| 🎓 お気に入り 🏈 会員情報変更               | □ ↓ □ ☆ ホーム @ ▼ □ フィード Ø ▼ □ メールを読む 鳥 印刷(®) ▼ ページ(®) ▼ セーフティ(©) ▼ | 。 6. 変更内容に誤りかない事を確認頂き、 |  |
| (へ) 良山城カン(り)                   |                                                                   | 「会員情報変更」ボタンをクリック       |  |
| KARASUYAMAJO COUNTRA           |                                                                   | します。                   |  |
| ⇒ns top                        | 遺認 変更 キャンセル アドレス機 登録内容変更 ロクアウト                                    |                        |  |
| 会員情報変更                         |                                                                   |                        |  |
| 氏名                             | 00000                                                             |                        |  |
| フリガナ                           | 88888                                                             |                        |  |
| 性別                             | 男性                                                                |                        |  |
| 生年月日                           | 1977年 01月 01日                                                     |                        |  |
| 野児留ち<br>部道応見・市区町村名             | 321 - 0010                                                        |                        |  |
| 番かたど                           | 松田市 2-9-10                                                        |                        |  |
| メールアドレス                        | OCOCOW/amajacom                                                   |                        |  |
| ご連絡先電話番号                       | 000 - 000 - 0001                                                  |                        |  |
| ご自宅電話番号                        | 000 - 000 - 0000                                                  |                        |  |
| 会社名または団体名                      | 200000                                                            |                        |  |
| 希望パスワード                        | ******                                                            |                        |  |
| メールマガジン構読希望                    | する                                                                |                        |  |
|                                | 4: 新正 会用相称记录<br>Copyright 2008 GOLFYOYAKUJP: All ghts reserved    |                        |  |
| 王順の進行批                         |                                                                   |                        |  |
|                                |                                                                   |                        |  |
|                                | 圣锦成 <b>察磁</b> 钢 《 亦甫内察磁制                                          | 2 空発情報                 |  |
| ログイン                           | ノ 豆球内谷唯純 女夫内谷唯前<br>本市唯邦入力 本市政明空(                                  | 日本市中フ                  |  |
|                                | 2                                                                 |                        |  |
|                                |                                                                   |                        |  |
|                                | <b>↓</b>                                                          |                        |  |
|                                | et Explorer                                                       | × 7                    |  |
| 🔆 🗢 🦘 🗙 🖉 https://www.go       | lfycyakujp/v4/karasuyama/editVisitorMemberC 👤 🔒 🍝 🞇 Google 🖉 🤌    |                        |  |
| 」 ファイル(E) 編集(E) 表示(y) お気に入     |                                                                   | »                      |  |
| 2 お気に入り 🏉 会員情報変更完了             |                                                                   | っ たわままキニボ 公会性物の本市ウフ    |  |
| 🚫 烏山城カントリ                      | ◇                                                                 |                        |  |
| 米ARASUTAMAJO COUNTRA<br>予約 TOP | YCUN<br>彼怒 変更 キャンセル アドレス様 登録次容変更 ログアウト                            | となります。                 |  |
|                                |                                                                   |                        |  |
| 云貝爾報変叉元了                       |                                                                   |                        |  |
| 会員情報を変更しました。                   |                                                                   | 以上で、Web会員情報の変更手順は      |  |
|                                | トップへ 予約確認/変更/キャンセル                                                | 完了です。                  |  |
|                                | copyright 2008 GOLFNOVAKUJP. All rights reserved. 有難う御座いました。      |                        |  |
|                                |                                                                   |                        |  |
|                                |                                                                   |                        |  |
|                                |                                                                   |                        |  |

http://karasuyamajo.com/